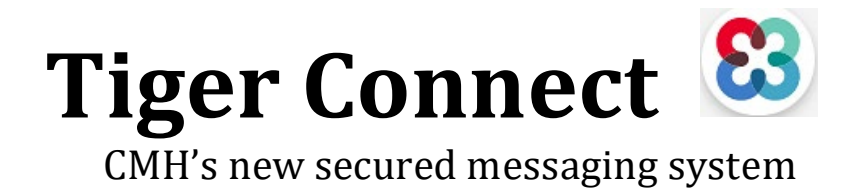

## On your Apple (iOS) device,

Tap **SETTINGS** 

## Tap NOTIFICATION SOUND

## Select NOTIFICATION SOUND

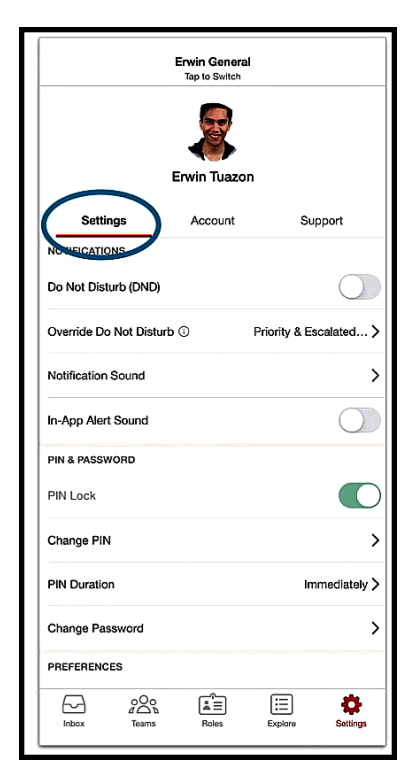

| Erwin General<br>Tap to Switch                   |           |         |  |  |  |  |
|--------------------------------------------------|-----------|---------|--|--|--|--|
| Ervin Tuazon                                     |           |         |  |  |  |  |
| Settings                                         | Account   | Support |  |  |  |  |
| NOTIFICATIONS                                    |           |         |  |  |  |  |
| Do Not Disturb (DND)                             |           |         |  |  |  |  |
| Currently in surgery                             |           |         |  |  |  |  |
| Override Do Not Disturb ③ Priority & Escalated > |           |         |  |  |  |  |
| Notification Sound                               |           |         |  |  |  |  |
| In-App Alert Sound                               |           |         |  |  |  |  |
| qwertyuiop                                       |           |         |  |  |  |  |
| as                                               | d f g h j | k I     |  |  |  |  |
| φz                                               | x c v b n | m 🗵     |  |  |  |  |
| 123                                              | 123 space |         |  |  |  |  |
| ٢                                                |           | Ŷ       |  |  |  |  |

| < | Notification Sound |
|---|--------------------|
|   | Alert              |
|   | Веер               |
|   | Chime              |
|   | Clock              |
|   | Gong               |
|   | Long Alarm         |
|   | Loud               |
|   | Pager              |
|   | Ping               |
|   | Purr               |
|   | Saucer             |
| • | Tiger              |

Toggle the In-App Sound switch, to the right, to turn on notification sounds for this device:

|                         | Tap to Switch | al           |              |
|-------------------------|---------------|--------------|--------------|
|                         | Erwin Tuazo   | n            |              |
| Settings                | Account       | Su           | ipport       |
| NOTIFICATIONS           |               |              |              |
| Do Not Disturb (DND)    |               |              | $\bigcirc$   |
| Override Do Not Disturb | 0             | Priority & E | scalated >   |
| Notification Sound      |               |              | Tiger >      |
| In-App Alert Sound      |               | (            | 0            |
| PIN & PASSWORD          |               |              |              |
| PIN Lock                |               |              |              |
| Change PIN              |               |              | >            |
| PIN Duration            |               | In           | nmediately > |
| Change Password         |               |              | >            |
| PREFERENCES             |               |              |              |
| F- 22°                  | 1             | :=           | \$           |

To allow Tiger Connect to provide you with notifications while your device's Do Not Disturb or Silent Mode are enabled, tap on Override Do Not Disturb:

|                         | Tap to Switch |                       |
|-------------------------|---------------|-----------------------|
|                         |               |                       |
|                         | Erwin Tuazon  |                       |
| Settings                | Account       | Support               |
| NOTIFICATIONS           |               |                       |
| Do Not Disturb (DND)    |               | 0                     |
| Override Do Not Disturb | 0 P           | riority & Escalated ) |
| Notification Sound      |               | Tiger                 |
| In-App Alert Sound      |               |                       |
| PIN & PASSWORD          |               |                       |
| PIN Lock                |               |                       |
| Change PIN              |               |                       |
| PIN Duration            |               | Immediately           |
| Change Password         |               | ;                     |
| PREFERENCES             |               |                       |
|                         |               | <b>=</b>              |

Choose Priority & Escalated Message types or All Message Types to override your device's silent mode feature. Note that Allow Critical Alerts must be enabled for Tiger Connect on your device.

| Override Do Not Disturb Please enable "Allow Critical Alerts" in IOS settings: Settings > Notifications > TigerConnect > "Allow Critical Alerts"     Priority & Escalated Message Types |                  |                                                 |                                                                                                    |
|----------------------------------------------------------------------------------------------------|------------------|-------------------------------------------------|----------------------------------------------------------------------------------------------------|
| All Message Types                                                                                                    | To enabl         | le, navigate back to your device                | 's home screen and tap on:                                                                                     |
|                                                                                                    | Se               | ettings                                         |                                                                                                    |
|                                                                                                    |                  | otifications                                    |                                                                                                    |
|                                                                                                    | Ti,              | gerConnect<br>oggle Allow Critical Alerts to ON | ſ                                                                                                    |
|                                                                                                    | lotifications    |                                                 | <pre>     Notifications TigerConnect </pre>                                                                    |
| s 🚺 🕐 🖌 🖉 S                                                                                                    | Sounds & Haptics | TigerConnect                                    | Allow Critical Alerts                                                                                          |
|                                                                                                    | o Not Disturb    | Banners, Sounds, Badges                         | Show Previews When Unlocked (Defaulty                                                                          |
| Settings                                                                                                    | Screen Time      |                                                 | Critical alerts appear on the lock screen and play a sound<br>even if Do Not Disturb is on or iPhone is muted. |